## 5.4.4. Manually installing certification on iOS

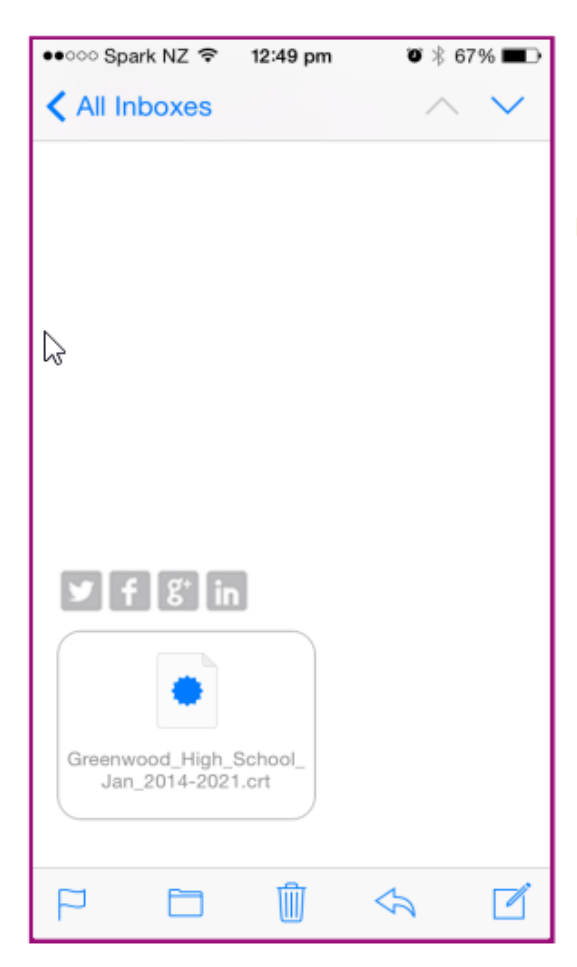

1. Open the attached filtering certificate to begin the setup wizard

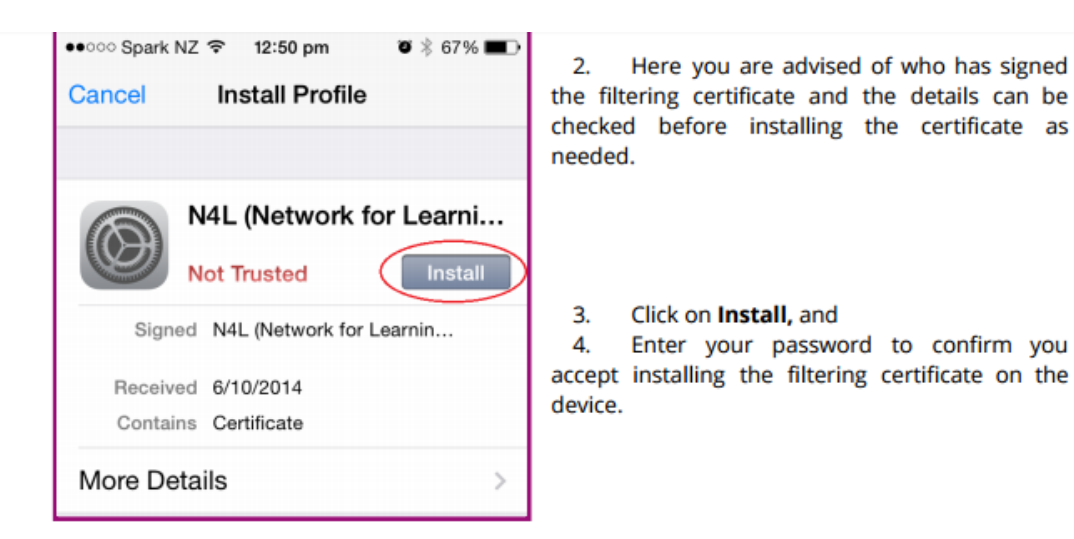

| •••••• Spark NZ                                                                                            | <ol> <li>Here you validate that the certificate is the<br/>correct by:</li> </ol>                                                     |
|----------------------------------------------------------------------------------------------------|----------------------------------------------------------------------------------------------------|
| CERTIFICATE                                                                                                | <ul><li>5.1. Clicking on 'more details'</li><li>5.2. Click on the certificate.</li><li>5.3. Look at who the certificate was</li></ul> |
| N4L (Network for Learnin           Issued by: N4L (Network for Lear >           Expires: 26 September 2021 | 5.4. Look at the validity period                                                                                                    |
| •••∞• Spark NZ      12:50 pm     ▼      8 67%     ■     ••••••     N4L (Network for Learning) MA           |                                                                                                    |
| Country Name NZ                                                                                            |                                                                                                    |
| Organization Name Spark New Zea                                                                            |                                                                                                    |

 N4L (Network for Learning) MA...

 Country Name
 NZ

 Organization Name Spark New Zea...

 Organizational Unit Name Spark N...

 Common Name N4L (Network for L...

 Version
 3

 Serial Number
 00 82 0C DD 42 54...

 SIGNATURE ALGORITHM

 Algorithm SHA-1 with RSA Encrypt...

 Parameters
 none

Not Valid Before 26/09/14 8:36 am

26/09/21 9:36 am

Not Valid After

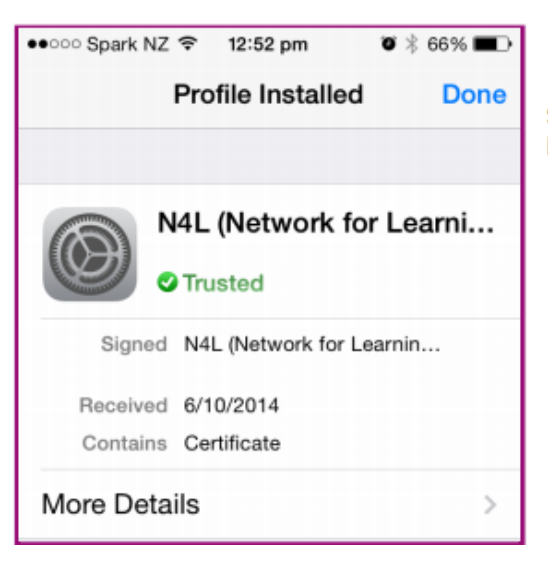

6. After the filtering certificate has been successfully installed you'll see the certificate now listed as 'Trusted'

## $105\ 10.3\ +$

|                         | Open the Cott                | nacann |                                       | <b>0</b>              |    |                        |               |    |
|-------------------------|------------------------------|--------|---------------------------------------|-----------------------|----|------------------------|---------------|----|
| Reconnections           | Open the <b>Settings</b> app |        | Settings                              |                       |    | General                |               |    |
| Settings                |                              |        |                                       | Notifications         |    | About                  |               |    |
|                         |                              |        |                                       | Control Centre        |    | Software Update        |               | _  |
|                         |                              |        | C                                     | Do Not Disturb        |    |                        |               |    |
| Cata                    | Conoral than                 |        |                                       |                       |    | Spotlight Search       | ;             | ,  |
| Golo                    | General than                 |        |                                       | General               |    | Handoff                | >             | >  |
| About                   | l .                          |        | AA                                    | Display & Brightness  |    | Multitasking           | >             | >  |
|                         |                              |        | · · · · · · · · · · · · · · · · · · · | Wallpaper             |    |                        |               |    |
|                         |                              |        |                                       | Sounds                |    | Accessibility          | >             | F. |
|                         |                              |        |                                       |                       |    |                        |               |    |
|                         |                              |        |                                       | Touch ID & Passcode   |    | Storage & iCloud Usage | >             |    |
|                         |                              |        |                                       | Battery               |    | Background App Refresh | )             |    |
|                         |                              |        |                                       | Privacy               |    | Restrictions           | Off           | ,  |
| Name                    |                              |        | $\bigcirc$                            | iTunes & App Store    |    |                        |               |    |
|                         |                              |        |                                       | Wallet & Apple Pay    |    | Date & Time            | )             | >  |
| Songs                   | 0                            |        |                                       |                       |    | Keyboard               | >             | >  |
| Videos                  | 0                            |        |                                       | Mail                  |    | Language & Region      | >             | ,  |
| Photos                  | 2                            |        | 1                                     | Contacts              |    | Dictionary             | >             | ,  |
| Applications            | 6                            |        |                                       | Calendar              |    |                        |               |    |
| Applications            | 0                            |        |                                       | Notes                 |    | iTunes Wi-Fi Sync      | )             | ۶  |
| Capacity                | 124.57 GB                    |        |                                       | Reminders             |    | VPN                    | Not Connected | F  |
| Available               | 118.41 GB                    |        |                                       | Messages              |    | Profiles               | 2 2           | •  |
| Version                 | 10.3 (14E277)                |        |                                       |                       |    |                        |               |    |
| Model                   | MLMX2X/A                     |        |                                       |                       |    |                        |               |    |
| Serial Number           |                              |        |                                       |                       |    |                        |               |    |
| Wi-Fi Address           |                              |        |                                       |                       |    |                        |               |    |
| Bluetooth               |                              |        |                                       |                       |    |                        |               |    |
| SEID                    | >                            |        |                                       |                       |    |                        |               |    |
|                         |                              |        | (                                     | Go to <b>Certific</b> | at | e Trust                |               |    |
| Legal                   | >                            |        |                                       |                       |    |                        |               |    |
|                         |                              |        | 2                                     | settings              |    |                        |               |    |
| Certificate Trust Setti | ngs                          |        |                                       |                       |    |                        |               |    |
|                         |                              |        |                                       |                       |    |                        |               |    |

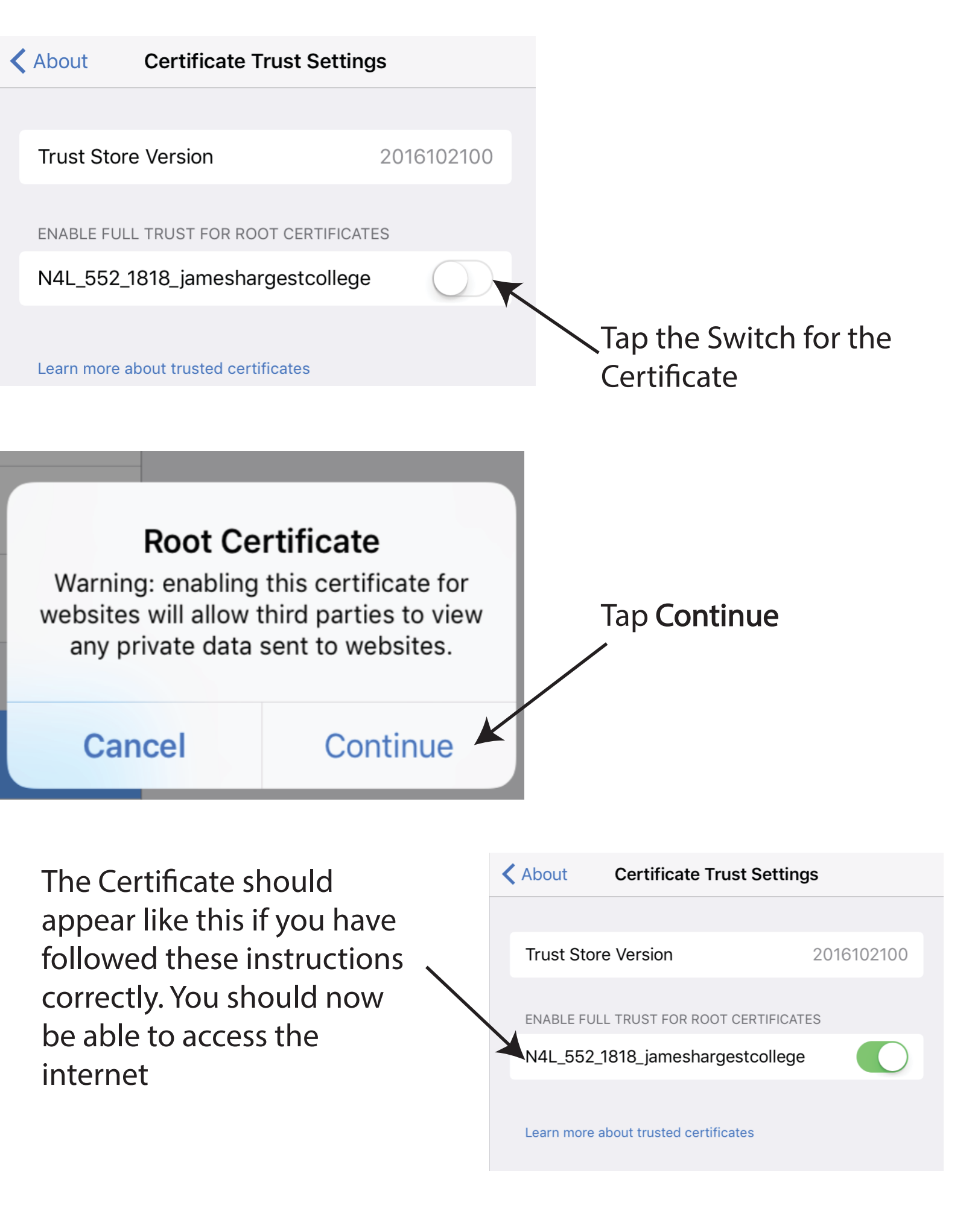